# Lecture Capture Station Presentation Tool

# **Operating Manual**

Before using this tool, download the latest version of Presentation Tool and Manual from our website.

Our website: Please see the sheet shipped with the product.

#### NOTICE

Before using this tool, please read all manuals for this tool. Store them in a safe place for future reference.

## About this manual

Various symbols are used in this manual. The meanings of these symbols are described below.

|        | This symbol indicates information that, if ignored, could possibly result in personal injury or even death due to incorrect handling.      |
|--------|----------------------------------------------------------------------------------------------------|
|        | This symbol indicates information that, if ignored, could possibly result in personal injury or physical damage due to incorrect handling. |
| NOTICE | This entry notices of fear of causing trouble.                                                                                             |
|        | Please refer to the pages written following this symbol.                                                                                   |

#### 

- This software is free via download. The manufacturer has no responsibility for any errors that may occur while using this software.
- This software, or any product used with this software may not be used for any act which obstructs the Maintenance of the International Peace and Safety.
- If this software is to be exported, please confirm the regulation of foreign exchange law, foreign trade law, US export administration regulations and the laws and regulations of the interested state and take the necessary procedures.

#### [NOTE]

- The information in this manual is subject to change without notice.
- The illustrations in this manual are for illustrative purposes. They may differ slightly from your Tool.
- The reproduction, transfer or copy of all or any part of this document is not permitted without express written consent.

# Trademark acknowledgment

- Microsoft<sup>®</sup> and Windows<sup>®</sup> ,PowerPoint<sup>®</sup> are registered trademarks of Microsoft Corporation in the U.S. and/or other countries.
- Intel<sup>®</sup> and Intel<sup>®</sup> Core<sup>™</sup> are trademarks of Intel Corporation or its subsidiaries in the U.S. and/or other countries.
- The Adopted Trademarks HDMI, HDMI High-Definition Multimedia Interface, and the HDMI Logo are trademarks or registered trademarks of HDMI Licensing Administrator, Inc. in the United States and other countries.

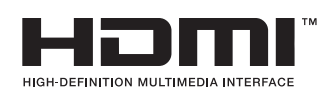

All other trademarks are the properties of their respective owners.

# Contents

| Introduction                     | 4  |
|----------------------------------|----|
| Overview                         | 4  |
| System configuration             | 4  |
| Tool compatibility               | 5  |
| Supported products               | 5  |
| Recommended environment          | 5  |
| How to use Presentation Tool     | 6  |
| Install Presentation Tool        | 6  |
| Uninstall Presentation Tool      | 7  |
| Operate Presentation Tool        | 8  |
| Window description               | 8  |
| Device Search UI                 | 8  |
| Setting UI                       | 9  |
| Monitoring UI                    | 9  |
| Operate the product              | 10 |
| On-screen display of the product | 10 |
| Operation by On-screen display   | 10 |
| Troubleshooting                  | 11 |

# Introduction

## **Overview**

Presentation tool is a windows software which could help to make connection between Lecture Capture Station with user's computer. After opening a Microsoft<sup>®</sup> Powerpoint<sup>®</sup> file, the product could get the title of each Presentation slide and also send command to computer for page-up & page-down.

## System configuration

Locate the computer on which the presentation tool is installed and the product on the same network.

The following figure is an example of system configuration.

Interactive Projector / Flat Panel Display etc.

Computer LAN port USB Type-B COMPUTER IN or HDMI IN port LAN port MONITOR OUT or Product HDMI OUT port WAN port MONITOR OUT or COMPUTER IN or HDMI OUT port HDMI IN port WAN port INTERACTIVE USB Type-A port

Router or Network Hub

### [NOTE]

- This tool uses HTTP (Port 80) and SSDP (Port 1900) communication protocols. Allow this communication when using it.
- $\cdot$  Connect to the network via the WAN port of the product. Do not connect via LAN port.

# **Tool compatibility**

# Supported products

This tool is available for the following products:

Model Name MA-XL1

## **Recommended environment**

The recommended environment for this tool is:

| Item                  | Support                                                                                                    |  |
|-----------------------|----------------------------------------------------------------------------------------------------|--|
| OS                    | Microsoft Windows 7, Microsoft Windows 10                                                                     |  |
| Microsoft Power Point | Microsoft PowerPoint 2007, Microsoft PowerPoint 2010,<br>Microsoft PowerPoint 2013, Microsoft PowerPoint 2016 |  |
| HDD free space        | 75 MByte or more                                                                                              |  |
| CPU                   | Intel <sup>®</sup> Core <sup>™</sup> i5 processor (3.20GHz or more)                                           |  |
| Main memory           | 32 MByte or more                                                                                              |  |

\* Microsoft<sup>®</sup> and Windows<sup>®</sup>, PowerPoint<sup>®</sup> are registered trademarks of Microsoft Corporation in the U.S. and/ or other countries.

\* Intel<sup>®</sup> and Intel<sup>®</sup> Core<sup>™</sup> are trademarks of Intel Corporation or its subsidiaries in the U.S. and/or other countries.

# How to use Presentation Tool

## **Install Presentation Tool**

After downloading Presentation Tool, follow the steps below to install it. Download Presentation Tool from our website. ( $\Box$ 1)

- 1. Start-up the computer and log on to the computer with administrator account.
- 2. Close all other applications.
- 3. Double click on "Presentation\_Tool\_Setup\_v2.2.8.XX.exe" to run the installation process.
- \* "XX" depends on the Presentation Tool version.
- 4. Select a language and click [OK].
- 5. Select the folder to install Presentation Tool and click [Next >].

- Select a folder to create program shortcuts. If you don't create a program shortcut, check the "Don't create a Start Menu folder" checkbox and click [Next >].
- 7. If you create a shortcut icon on the desktop, check the "Create a desktop icon" checkbox and click [Next >].
- 8. Check your settings and then click [Install].

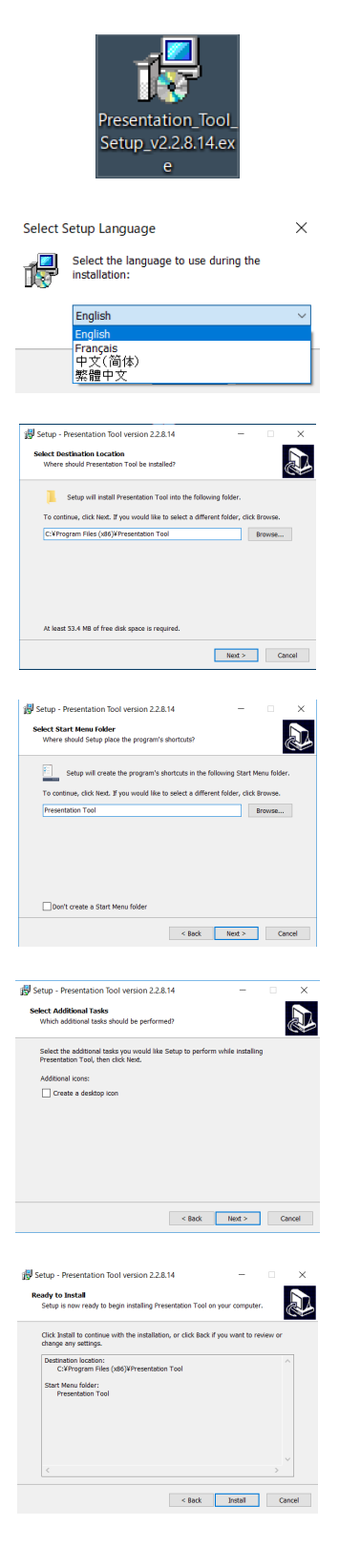

<sup>(</sup>Continued on next page)

Install Presentation Tool (Continued)

9. Wait until the installation is complete.

10. When installation is complete, click [Finish] button. If you start Presentation Tool immediately, check the "Launch Presentation Tool" check box and press the [Finish] button.

If you have an older version of Presentation Tool installed, uninstall it and install new version.
If you decide to cancel the installation, click the [Cancel] button.

[NOTE]

## **Uninstall Presentation Tool**

When uninstall the Presentation Tool, follow the steps below.

1. Close Presentation Tool.

3. Click "Yes" to uninstall.

4. Perform uninstall.

2. Uninstall with "Programs and features". "Programs and features" are started by the following procedure.

Windows7 Start -> Control Panel -> Uninstall a program

Windows10 Start -> Windows System -> Control Panel -> Uninstall a program

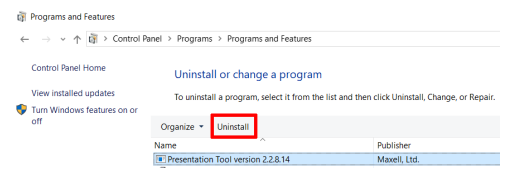

<form>

- 5. Click "OK" to complete the uninstallation.

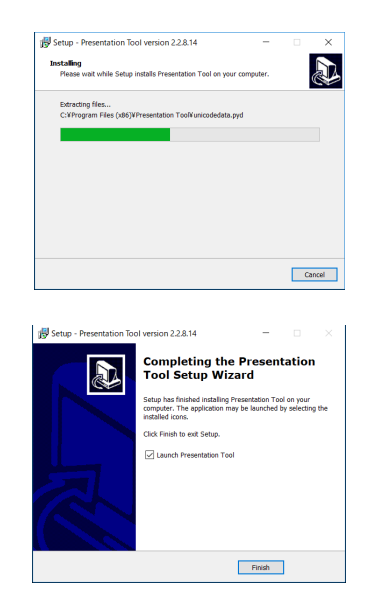

## **Operate Presentation Tool**

- 1. Double-click the Presentation Tool icon on the desktop, or double-click the Persentation Tool icon in the folder set during installation.
- 2. It will search the product automatically.

3. When the search is complete, the found product will be displayed in the list.

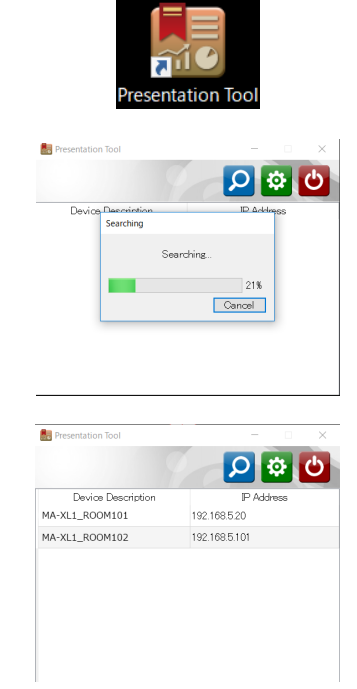

### [NOTE]

If the product is not displayed, check that product and the computer are on the same network or there is no problem with the system environment. For details refer to section "System configuration" ( $\square$ 4) and "Tool compatibility" ( $\square$ 5).

## Window description

#### **Device Search UI**

After click on  $\square$ , the application will start searching all the products in the same local network environment. Then all the found devices would be listed as below. Click on 0 or  $\times$  of the window could close the application.

|                    | 2 <b>3</b> 4  |
|--------------------|---------------|
| Resentation Tool   | - 🗆 ×         |
|                    |               |
| Device Description | IP Address    |
| MA-XL1_ROOM101     | 192.168.5.20  |
| MA-XL1_ROOM102     | 192.168.5.101 |
|                    |               |
|                    |               |
|                    |               |
|                    |               |
|                    |               |

- A list of products that can be connected is displayed. Double-click the product name to connect and display the Monitoring UI.
- ② Search for the product.
- ③ Display the Setting UI.
- ④ Exit Presentation Tool.
- ⑤ Minimizing the Device Search UI.
- 6 Exit Presentation Tool.

#### Setting UI

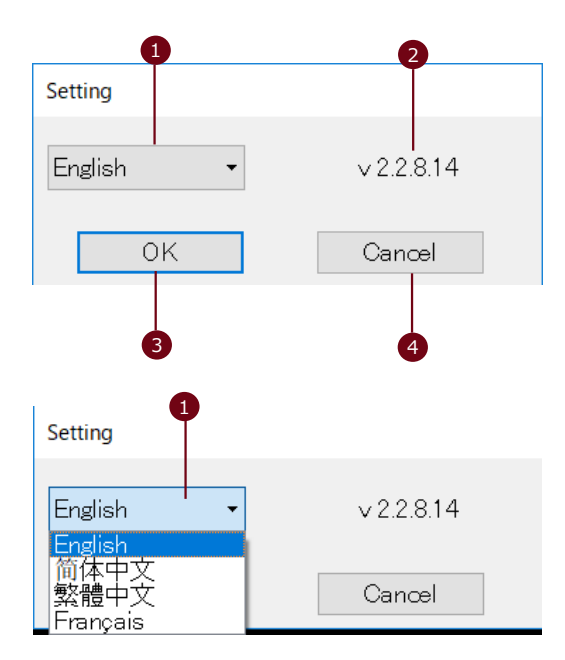

- Select language Presentation Tool supports the following languages: English / French / Simplified Chinese / Traditional Chinese
- Show software version
- ③ Apply the changed settings and close the window
- ④ Ignore the changed settings and close the window

#### **Monitoring UI**

After selecting one product from the list to link, the software would show a monitoring window. It shows the information regarding connected product, such as Device Description and IP Address. The status shows which Presentation file is open and linked now. Click on "Stop" button or  $\times$  would disconnect and close the window. Click – to keep the connection and minimize the window when doing presentation.

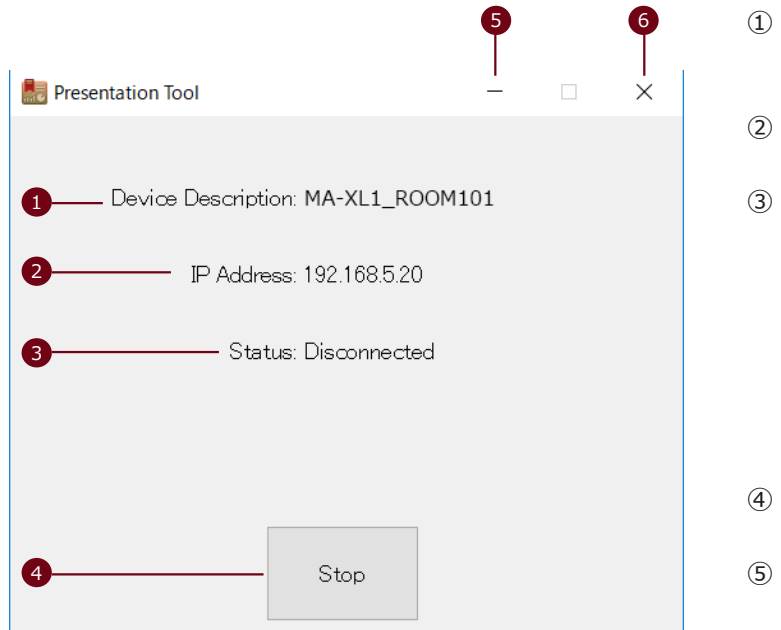

- 1 "Device Description" of connected the product.
- ② IP address of connected the product
- $\ensuremath{\textcircled{}^{3}}$  Connection status with presentation file.

Disconnected: The presentation file has not been opened.

Presentation file name:

The presentation file is open and ready to operate by the product.

- ④ Disconnect the product.
- (5) Minimizing Presentation Tool window.
- 6 Exit Presentation Tool.

# **Operate the product**

## On-screen display of the product

When the product and Presentation Tool are properly connected, the product menu ball changes as shown on the right.

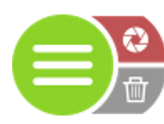

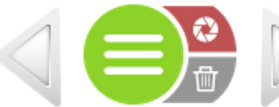

Presentation Tool is not connected Presentation Tool is connected

## **Operation by On-screen display**

After the Presentation Tool is connected, you can operate the presentation slides on your computer.

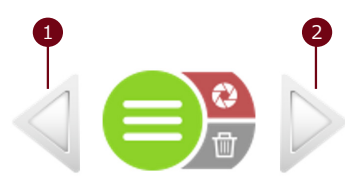

- ① Presentation slide page up
- ② Presentation slide page down

# Troubleshooting

| Problem                                                                           | Likely Cause                                                                      | Things to Check                                                                                                    |
|-----------------------------------------------------------------------------------|-----------------------------------------------------------------------------------|----------------------------------------------------------------------------------------------------|
| Cannot install the<br>Presentation Tool.                                          | The computer does not meet<br>the requirements of the<br>recommended environment. | Check the computer specifications<br>and recomended environment.<br>For details refer to Section<br>"Recommended environment".                                                                                                    |
| Cannot start-up the<br>Presentation Tool.                                         | The computer does not meet<br>the requirements of the<br>recommended environment. | Check the computer specifications<br>and recomended environment.<br>For details refer to Section<br>"Recommended environment".                                                                                                    |
| There is no Presentation<br>Tool icon on the desktop.                             | When installed, did not create<br>a shortcut on the desktop.                      | Did you create a shortcut during<br>installation? For details refer to<br>Section "Install Presentation Tool".<br>If you want to create a shortcut,<br>create a shortcut to the folder<br>where you installed Presentation<br>Tool. |
| The product does not<br>appear in the Device<br>Search UI list.                   | The search button has not been pressed.                                           | Did you click the search button?<br>For detail refer to section<br>"Monitoring UI".                                                                                                    |
|                                                                                   | The product and the computer are not located in the same network.                 | Are the product and the computer<br>in the same network? Consult<br>your network administrator.                                                                                                    |
|                                                                                   | The product has not been assigned an IP address.                                  | Is an IP address assigned to the<br>product? Refer to section<br>"Information Button" in Operating<br>Guide of the product for<br>confirmation method.                                                                              |
|                                                                                   | The computer has not been assigned an IP address.                                 | Is an IP address assigned to the computer? Consult the administrator of computer or network administrator.                                                                                                    |
|                                                                                   | Communication is blocked by<br>Computer's firewall.                               | Is communication using HTTP<br>(Port 80) or SSDP (Port 1900)<br>blocked? Consult the<br>administrator of computer or<br>network administrator.                                                                                      |
|                                                                                   | Connected to the network<br>through the product's LAN<br>port.                    | Is the product connected to the network via the WAN port?                                                                                                    |
| Even if open the<br>presentation file, the<br>"Status" remains<br>"Disconnected". | The computer does not meet<br>the requirements of the<br>recommended environment. | Check the computer specifications<br>and recomended environment.<br>For details refer to Section<br>"Recommended environment".                                                                                                    |

# maxell